## Configuración de Sick Pay de 2024: Método de Monto Total

;IMPORTANTE! Esta configuración se debe hacer:

- (1) <u>Antes</u> de imprimir su primer cheque de nómina que tenga fecha en enero de 2024
- (2) <u>Después</u> de imprimir sus últimos cheques de nómina que tengan fecha en diciembre de 2023.

Alguna información de su plan de sick pay anterior debe ser copiado a su nuevo plan de sick pay para mantener las mismas normas de su empresa. Para ayudarle a hacer esto, comience al ir a **Payroll** > **Sick Pay Setup/Maintenance** > **Sick Pay Plan Setup**.

 En la cajilla Plan ID, ingrese su Sick Pay Plan ID anterior o use el botón de búsqueda para seleccionarlo. Luego apunte o capture la pantalla con la información que ingresó en las cajillas remarcadas abajo; esto será lo que se copiará al nuevo Sick Pay Plan.

|                 |                      | al <u>nac vo</u> blen i uj i lun.     |
|-----------------|----------------------|---------------------------------------|
| 🗾 Sick Pay Plan | n Setup              |                                       |
|                 | Plan ID:             |                                       |
|                 | Description          |                                       |
|                 | State:               | Accrue Sick Pay on Out of State Wages |
|                 | State Starting Date: |                                       |
|                 | Method:              | ~                                     |

2. Haga clic en la pestaña *Plan Year Settings*. Apunte o capture la pantalla con la información que ingresó en las cajillas remarcadas abajo; esto será lo que se copiará al nuevo **Sick Pay Plan**.

| Accru | al Settings | Lump Sum Settings    | Plan Year Settings | Sick Pay Wages |        |
|-------|-------------|----------------------|--------------------|----------------|--------|
|       | Fixed       | Plan Year, Starting: |                    | -              |        |
| 2     |             | Ending:              |                    | _              |        |
|       |             | Rollover On:         | ~                  | 1              |        |
|       | Check       | Date Day of Week:    | ~                  |                |        |
|       | _           | Next Plan ID:        |                    | -              |        |
|       |             |                      |                    |                |        |
|       |             |                      |                    |                |        |
|       |             |                      |                    |                |        |
|       |             |                      | Sav                | e Clear        | Delete |

3. Haga clic en la pestaña *Sick Pay Wages*. Apunte o capture la pantalla con la información que ingresó en las cajillas remarcadas abajo; esto será lo que se copiará al <u>nuevo</u> **Sick Pay Plan**.

|     |               | 4                    | 4. Ha   | ga clic e     | n Clear      | •                |        |
|-----|---------------|----------------------|---------|---------------|--------------|------------------|--------|
| Acc | rual Settings | Lump Sum Settings    | Plan Ye | ar Settings   | Sick Pay W   | /ages            |        |
| 3   | Wai           | iting Period to Pay: |         | Days          |              |                  |        |
| Y   | · ·           | Sickpay Work Gap:    |         | Days          |              |                  |        |
|     | Max Allowed   | d Sick Pay Per Year: |         | Hours         |              |                  |        |
|     | Discar        | d Sick Pay Balance:  |         | Days after    | Termination  | 1                |        |
|     | Default Si    | ck Pay Rate to Use:  | -       | -             | ~            | ·                |        |
|     | Average Rate  | e Lookback Period:   |         | Days          |              |                  |        |
|     |               |                      | Autom   | atically Calc | ulate Rate f | or Daily Payroll |        |
|     | Pr            | rint on Check Stub:  | -       |               | ~            | ·                |        |
|     |               |                      |         |               |              | Clear            | Delete |

- 5. Mientras aún siga en la ventana *Sick Pay Plan Setup*, ingrese un **Plan ID** y una **Description** que usted elija para el <u>nuevo</u> Sick Pay Plan. La información en las siguientes cajillas debería ser la siguiente:
- **State**: Si todos sus empleados trabajan en California, ingrese **CA**.
- Si tiene empleados de múltiples estados, ingrese la información de su plan de sick pay anterior en la cajilla **State** y la opción *Accrue Sick Pay on Out of State Wages*.
- State Starting Date: Si tiene empleados de múltiples estados, ingrese la fecha de su plan de sick pay anterior. Si dejó vacía esta cajilla en su plan de sick pay anterior, déjela vacía aquí también.
- **Method**: Desde el menú desplegable, seleccione *Lump Sum Pre-funded*.

|   | 🜌 Sick Pay Plan | Setup                |                                       |
|---|-----------------|----------------------|---------------------------------------|
|   |                 | Plan ID:             |                                       |
| 5 |                 | Description:         | and the second                        |
| 0 |                 | State:               | Accrue Sick Pay on Out of State Wages |
|   |                 | State Starting Date: |                                       |
|   |                 | Method:              | Lump Sum Pre-Fundec \vee              |

6. Haga click en la pestaña *Lump Sum Settings*. En **Hours Per Year**, ingrese **40.00**.

|   | Accrual Settings | Lump Sum Se  | ttings           | Plan Year                             | Settings                                                |                      |                             |                                |                              |
|---|------------------|--------------|------------------|---------------------------------------|---------------------------------------------------------|----------------------|-----------------------------|--------------------------------|------------------------------|
| 6 |                  | Hours Per Y  | ear:             | 40.00 Vorate Lu                       | imp Sum                                                 |                      |                             |                                |                              |
|   |                  | ,            | 7. H<br>in<br>la | aga clic e<br>formaciói<br>s cajillas | n la pestaña <i>H</i><br>n que utilizó e<br>remarcadas. | P <i>lan</i><br>en s | a <i>Year S</i><br>u plan d | <i>etting</i> s e<br>le sick p | ingrese la<br>ay anterior en |
|   | Settings Lump S  | um Settings  | 'lan Ye          | ar Settings                           | Sick Pay Wages                                          | ;                    |                             |                                |                              |
|   | Fixed Plan Year  | r, Starting: |                  |                                       |                                                         |                      |                             |                                |                              |
|   |                  | Ending:      |                  |                                       |                                                         |                      |                             |                                |                              |
|   | Ro               | llover On:   |                  | ~                                     |                                                         |                      |                             |                                |                              |
|   | Check Date Day   | y of Week:   |                  | ~                                     |                                                         |                      |                             |                                |                              |
| 7 | Ne               | xt Plan ID:  |                  |                                       |                                                         |                      |                             |                                |                              |

- 8. Haga clic en la pestaña Sick Pay Wages.
  - Waiting Period to Pay: Ingrese 90
  - Max Allowed Sick Pay Per Year: Ingrese 40.00
  - Para todas las otras cajillas en esta pestaña, ingrese la información que usted uso en su plan de sick pay anterior.
- 9. Haga clic en **Save**. Al hacer esto almacenará la nueva identificación de plan y luego borrará la ventana.

| Accrual Settings Lump Sum Settings Plan Year Settings Sick Pay Wages |
|----------------------------------------------------------------------|
| Waiting Period to Pay: 90 Days                                       |
| Sickpay Work Gap: Days                                               |
| Max Allowed Sick Pay Per Year: 40.00 Hours                           |
| Discard Sick Pay Balance: Days after Termination                     |
| Default Sick Pay Rate to Use: 🗸 🗸                                    |
| Average Rate Lookback Period: Days                                   |
| Automatically Calculate Rate for Daily Payroll Print on Check Stub:  |
| 9 Save Clear Delete                                                  |

10. Mientras siga en la ventana Sick Pay Plan Setup, ingrese la identificación que usted usó en su plan de sick pay anterior en la cajilla Plan ID o use el botón de búsqueda para seleccionarlo.

|    | 🗾 Sick Pay Plan Setup |           |                                       |
|----|-----------------------|-----------|---------------------------------------|
| 10 |                       | Plan ID:  |                                       |
|    | Des                   | cription: | THE R. WAR                            |
|    |                       | State:    | Accrue Sick Pay on Out of State Wages |
|    | State Starti          | ng Date:  |                                       |
|    | 1                     | Method:   | ~                                     |

- 11. Haga clic en la pestaña *Plan Year Settings*. En la cajilla Next Plan ID, ingrese la <u>nueva</u> identificación de plan de sick pay que creó en los pasos 5-9.
- 12. Deje todas las otras cajillas vacías en esta pestaña. Luego haga clic en **Save**.

| Accrual Settings Lump Sum Settings Plan Year Settings Sick Pay Wages |
|----------------------------------------------------------------------|
| Fixed Plan Year, Starting:                                           |
| Ending:                                                              |
| Rollover On: 🗸 🗸                                                     |
| Check Date Day of Week: 🗸 🗸                                          |
| 11 Next Plan ID:                                                     |
|                                                                      |
|                                                                      |
|                                                                      |
| 12 Save Clear Delete                                                 |

- 13. Vaya a **Payroll** > **Sick Pay Setup/Maintenance** > **Change Sick Pay Plans**.
- Current Plan ID: Ingrese su identificación de plan de sick pay anterior o use el botón de búsqueda para seleccionarlo.
- New Plan ID: Ingrese su identificación de plan de sick pay <u>nuevo</u> que creó en los pasos 5-9 o use el botón de búsqueda para seleccionarlo.
- Change Plan As Of: Ingrese 01/01/2024.
- Deje todas las otras cajillas vacías en esta ventana. Luego haga clic en **Start**.

|    | 🗾 Chang  | ge Sick Pay Plans      |                          |
|----|----------|------------------------|--------------------------|
|    |          | Current Plan ID:       | La Esthera houst         |
|    |          | Department:            |                          |
|    |          | Starting Date Hired:   |                          |
|    | Select I | by Check Issued After: |                          |
| 13 |          | State:                 |                          |
| -  |          | New Plan ID:           | Lash Interest to and the |
|    |          | Change Plan As Of:     | 01/01/2024               |
|    |          |                        | Start                    |

14. Vaya a **Tools** > **Program Setup** > **Payroll** > **Benefits**. En la cajilla *Default Sick Pay Plan ID*, ingrese la <u>nueva</u> identificación de plan de sick pay o use el botón de búsqueda para seleccionarlo.

- 15. Haga clic en Ok.
- 16. Tendrá que cerrar y reabrir el programa para que tomen en efecto los nuevos ajustes del *Default Sick Pay Plan ID*.

| 🔳 Progr  | am Setup    |            |                  |                    |           |             |          |          |            |                       | ×               |
|----------|-------------|------------|------------------|--------------------|-----------|-------------|----------|----------|------------|-----------------------|-----------------|
| Main     | Payroll     | Payables   | Receivables      | General Ledger     | Farm      | Labor Con   | tractor  | nventory | Job Costi  | ng                    |                 |
| Settings | Entry Se    | ttings     | Check Printing   | Check Messages     | Cont      | rol Numbers | Benefits | Magne    | etic Media | Minimum Wage/Overtime | External Pr + + |
| Benefi   | t Settings  |            |                  |                    |           |             |          |          |            |                       |                 |
|          |             | 401(k)     | Contr. Method    | to of the part     |           | ~           |          |          |            |                       |                 |
|          | Max         | Employe    | r Contr % Gross  | :                  |           |             |          |          |            |                       |                 |
|          |             | Pens       | ion Rpt Format   | They is the second |           | $\sim$      |          |          |            |                       |                 |
|          |             | Pens       | ion Loan Ded #   | :                  |           |             |          |          |            |                       |                 |
|          | v           | /acation A | ccrual Method    | 1944 (March 1946)  | -         | -           | ~        |          |            |                       |                 |
|          |             |            |                  | Accrue Vacat       | ion Pay o | on Overtime |          |          |            |                       |                 |
|          | Print Accru | ued Vac/S  | ick Pay on Stub  | Real Property in   |           | $\sim$      |          |          |            |                       |                 |
|          | 4           | Default !  | Sick Pay Plan ID | :                  |           |             |          |          |            |                       |                 |
|          |             | -          |                  | Require Sick       | Pay Plan  |             |          |          |            |                       |                 |
|          |             |            |                  |                    |           |             |          |          |            |                       |                 |
|          |             |            |                  |                    |           |             |          |          |            |                       |                 |
|          |             |            |                  |                    |           |             |          |          |            |                       |                 |
|          |             |            |                  |                    |           |             |          |          |            |                       |                 |
|          |             |            |                  |                    |           |             |          |          |            |                       |                 |
|          |             |            |                  |                    |           |             |          |          |            |                       |                 |
|          |             |            |                  |                    |           |             |          |          |            |                       |                 |
|          |             |            |                  |                    |           |             |          |          |            | 15                    | Canad           |
|          |             |            |                  |                    |           |             |          |          |            |                       | Cancel          |